# 配信用発表データ作成マニュアル

Windows PowerPoint 2020.12

# 準備編

- ・ 音声記録用のマイク(PC 内蔵のマイクも利用できます)を準備してください
- · PowerPoint (ver.2016 以降推奨) でスライドの準備をお願いします
- ・ スライドは 16:9 で作成してください
- ・ スライド内に動画を利用される場合は、動画を埋め込んでください

# マイクの動作確認

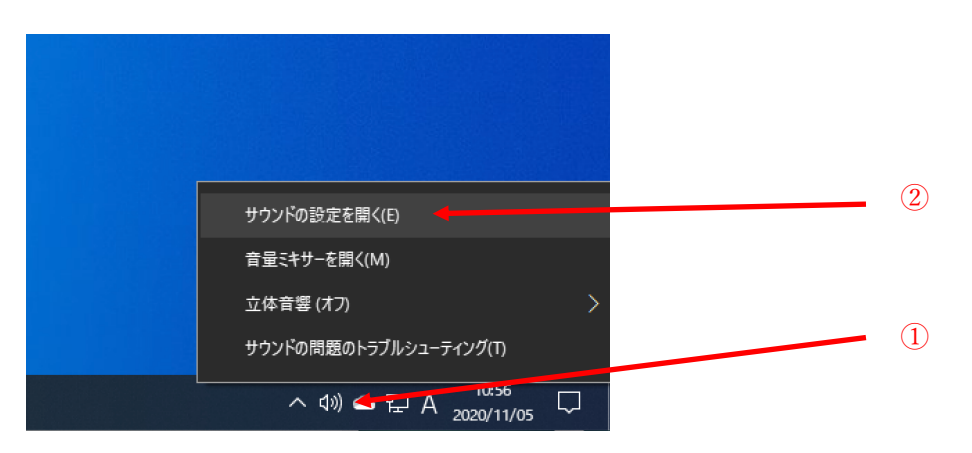

タスクバーの音量マーク①を右クリックし、サウンドの設定②を開きます

| ← 19定                                       | - 🗆 X                                                                                         |
|---------------------------------------------|-----------------------------------------------------------------------------------------------|
| ふ ホーム                                       | サウンド                                                                                          |
| 設定の検索の                                      | 出力                                                                                            |
| システム                                        | 出力デバイスを選択してください<br>スピーカー (High Definition Audio D 〜                                           |
| <ul> <li>ディスプレイ</li> <li>イシーサウンド</li> </ul> | アプリによっては、ここで選択したものとは異なるサウンドデバイスを使用するように設定されている場合があります。サウンドの詳細オブションでアプリの音量                     |
|                                             | とデバイスをカスタマイスします。<br>デ <b>バイスのプロパティ</b>                                                        |
| ♪ 集中モード                                     | マスター商量<br>dŋ 75                                                                               |
| () 電源とスリーブ                                  | ▲ トラブルシューティング                                                                                 |
| こ 記憶 取                                      | サウンド デバイスを管理する                                                                                |
| 目: マルチタスク                                   | 入力                                                                                            |
| この PC へのプロジェクション                            | 국/⊅ (High Definition Audio Devi ∨                                                             |
| ※ 共有エクスペリエンス                                | アプリによっては、こでで選択したものとけ思わるとやジャンデバトへと使用するように設定されている場合があります。サウンドの評価オブションでアプリの音量<br>トロイムするオロオイズはます。 |
| レロークリップホート<br>ジーリモート デスクトップ                 | デバイスのプロパティ<br>デバイスのプロパティ                                                                      |
| ① バージョン情報                                   |                                                                                               |
|                                             | ▲ トラブルシューティング<br>サウンド デバイスを管理する                                                               |

利用しようとしているマイク①が選択されおり、マイクのテスト②のレベルゲージが反応していること を確認してください。レベルが低い場合は、デバイスのプロパティから調整できます。

#### 準備(スライドの確認)

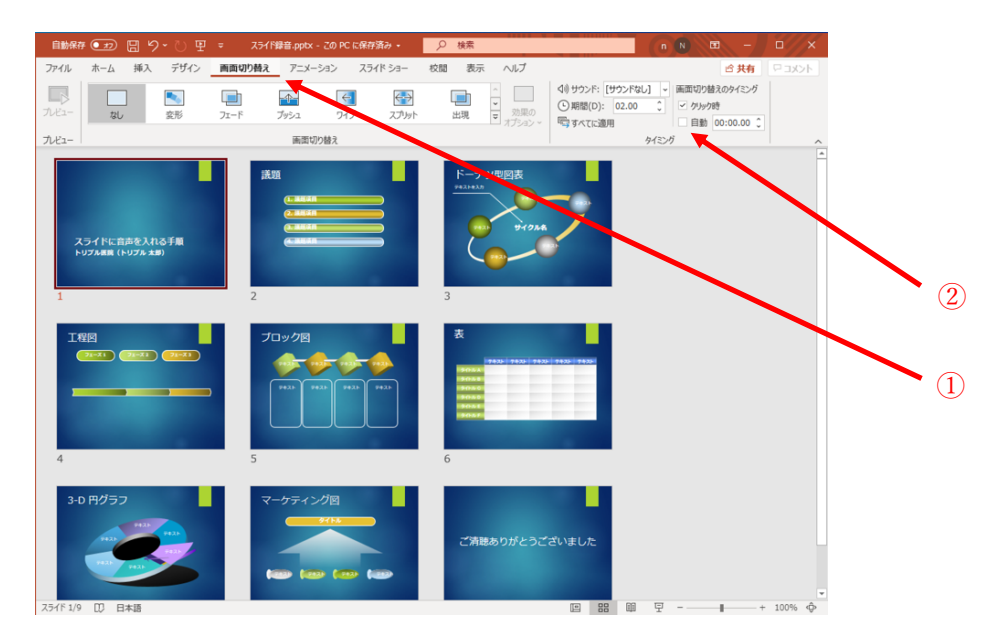

録音するスライドを開き、画面切り替えタブ①から、全てのスライドに切り替えのタイミング②が設定 されていないことを確認してください。

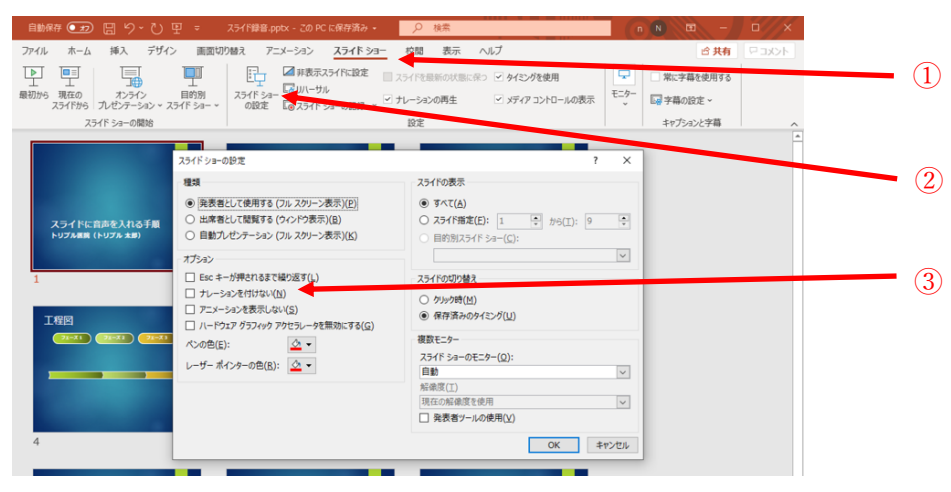

スライドショータブを選択後①、スライドショーの設定②を開き、ナレーションを付けない③のチェッ クが外れていることを確認して下さい。

以上を確認後、録音を開始します。

#### 録音の開始

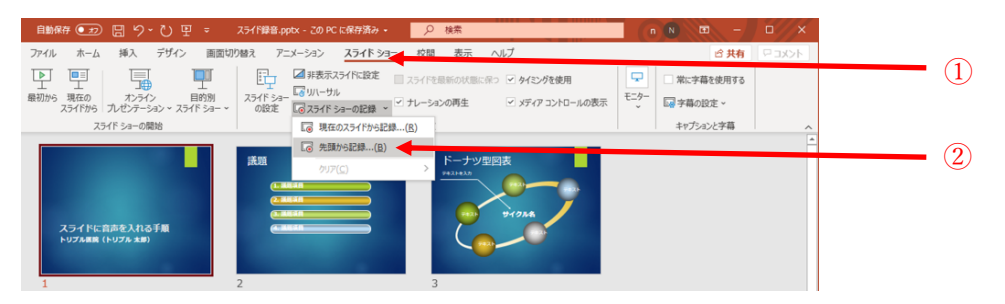

録音するスライドを開き、スライドショータブを選択後①、スライドショーの記録/先頭から記録..②を 選択します。

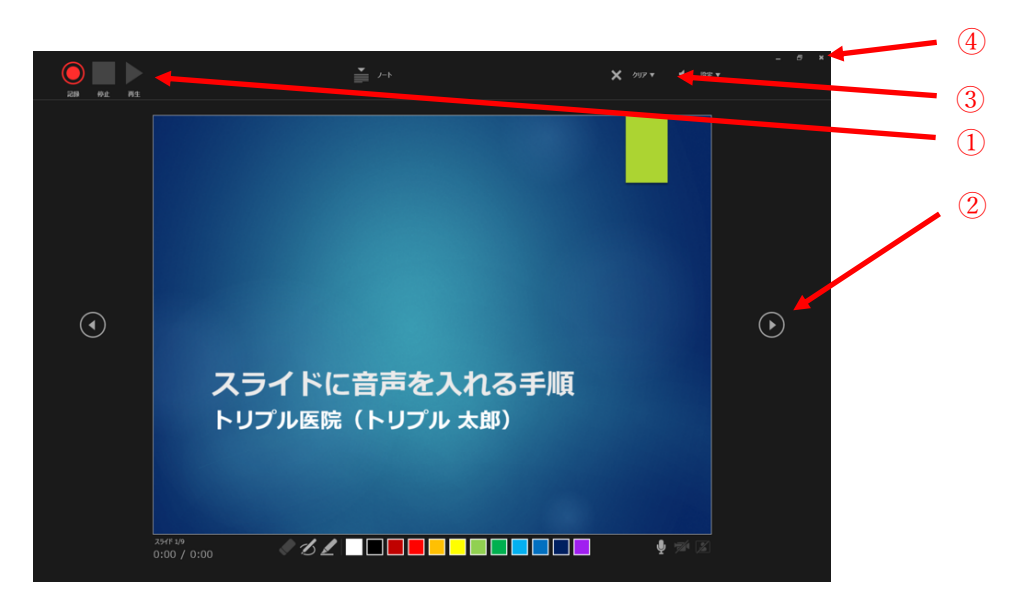

録音モードに画面が切り替わった後、記録ボタン①をクリックすることで、録音が開始されます。次ページへ移動するボタン②をクリックすると次ページの録音へと切り替わります。

記録は、適宜①のボタン群から一時停止、停止からの確認再生が可能です。録音をやり直したい場合は、 クリアボタン③から録音をクリアすることができます。

全てのスライドの録音が終了したら、停止ボタンを押し、esc キーまたは画面右上の×ボタン④で録音モ ードを終了し、データを保存してください。

# 動画データの書き出し

| 自動保存 💽 🗗                                                                                                    | ╗᠀᠈ᢕ᠊᠌᠊<br>╕᠀᠈ᢕ᠊᠌᠊᠊<br>ᡔᠶᡝ᠁᠂ |                                                                                                    |  |
|----------------------------------------------------------------------------------------------------|------------------------------|----------------------------------------------------------------------------------------------------|--|
| ファイル ・ 通1 ごぜん・ 東面的の始3 アニメーション スライドショー 校開 表示 ヘルプ  ら共有 F330ト                                                                                                    |                              |                                                                                                    |  |
|                                                                                                    |                              | Kt設定 □ スライドを最新の状態に保つ ☑ タイミングを使用 □ 常に字幕を使用する                                                                                                    |  |
| 最初的5 現在の カンライン 目前別 スライド 3g- GU いうか<br>の作家 E 3g- GU いうか<br>の作家 E 3g- GU い<br>の作家 E 3g- GU いうか<br>の作家 E 3g- GU いうか<br>の作<br>の作<br>の作<br>の作<br>の作<br>の作<br>の作<br>の作<br>の作<br>の作 |                              |                                                                                                    |  |
| 25イドショーの開始 設定 キャプションと学科 ヘ                                                                                                    |                              |                                                                                                    |  |
|                                                                                                    |                              |                                                                                                    |  |
|                                                                                                    |                              |                                                                                                    |  |
| 12/188 core                                                                                                    |                              |                                                                                                    |  |
| -                                                                                                    |                              |                                                                                                    |  |
| e                                                                                                    | エクスホート                       |                                                                                                    |  |
| ₼ #-4                                                                                                    | _                            | ビデオの作成                                                                                                    |  |
| ☐ 新規                                                                                                    | PDF/XPS ドキュメントの作成            | プレゼンテーションを、ディスタへの書き込みや Web へのアップロード、電子メールでの送信ができるビデオとして保存します。                                                                                                    |  |
| P> BK                                                                                                    |                              | <ul> <li>記録されたすべてのタイミング、ナレーション、インクストローク、レーザーボインターの動きが組み込まれます</li> <li>アニメーション、画面切り詰え、およびメディアも保存されます</li> </ul>                                                                                                    |  |
|                                                                                                    | ビデオの作成                       | <ol> <li>25イドショービデオの DVD への書きとみや Web へのプラフレードのスペン</li> <li>3</li> </ol>                                                                                                    |  |
| 債報                                                                                                    |                              |                                                                                                    |  |
| 上書き保存                                                                                                    | 「GIF」 アニメーション GIF の作成        | HD (720 p)<br>由ファイル サイズ および 市理度の 品質 (960 x 720)                                                                                                    |  |
| 名前を付けて早                                                                                                    |                              | (4) (1) いんしょう (1) しょう (1) しょ) (1) しょ(1) しょ) (1) しょ(1) しょ) (1) しょ(1) しょ) (1) しょ(1) しょ) (1) しょ(1) しょ) (1) しょ(1) しょ) (1) しょ(1) しょ) (1) しょ(1) しょ) (1) しょ(1) しょ) (1) しょ(1) しょ) (1) しょ(1) しょ) (1) しょ(1) しょ) (1) しょ(1) しょ) (1) しょ(1) しょ) (1) (1) しょ(1) しょ) (1) (1) しょ(1) しょ) (1) (1) (1) (1) (1) (1) (1) (1) (1) (1 |  |
| <del>7</del>                                                                                                    | 00 1000-940 1099             |                                                                                                    |  |
| ED IBI                                                                                                    | 2 配布資料の作成                    | 各スライドの所要時間(約): 05.00 🗘                                                                                                    |  |
| 共有                                                                                                    | E HUTIJARTOTPUG              |                                                                                                    |  |
| エクスポート                                                                                                    |                              | ビデオの 作成                                                                                                    |  |
| 801.8                                                                                                    | 122                          |                                                                                                    |  |
| 1000                                                                                                    |                              |                                                                                                    |  |
|                                                                                                    |                              |                                                                                                    |  |
|                                                                                                    |                              |                                                                                                    |  |
|                                                                                                    |                              |                                                                                                    |  |
|                                                                                                    |                              |                                                                                                    |  |
|                                                                                                    |                              |                                                                                                    |  |
| アカウント                                                                                                    |                              |                                                                                                    |  |
| フィードバック                                                                                                    |                              |                                                                                                    |  |
| オブ・マン                                                                                                    |                              |                                                                                                    |  |
| ~~~~~~~~~~~~~~~~~~~~~~~~~~~~~~~~~~~~~~                                                                                                    |                              |                                                                                                    |  |

ファイルタブ①を選択し、エクスポートメニュー②からビデオの作成③を選択します。 作成時の設定は、ファイルの品質 HD(720p)中ファイルサイズ④を選択、記録されたタイミングとナレー ションを使用するを選択⑤し、ビデオの作成をクリックしてください。

以上で動画の作成は完了です。

### 録音の修正

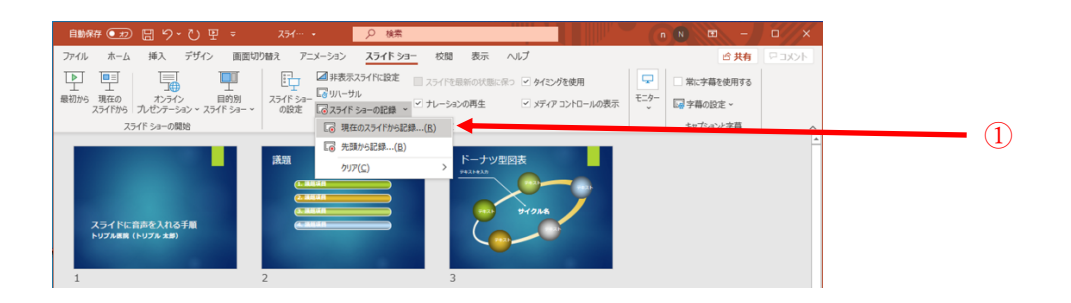

特定のスライドの録音をやり直すことが可能です。

録音するスライドを開き、録音をやり直したいスライドを選択し、スライドショーの記録/現在のスラ イドから記録..①を選択します。

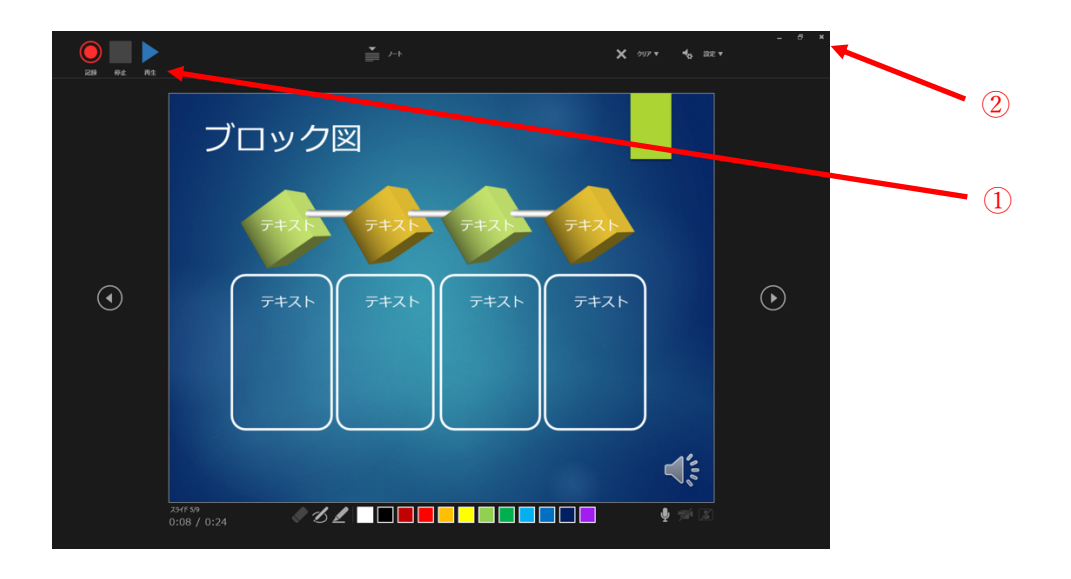

録音が終了したら、停止ボタン①を押し、escキーまたは画面右上の×ボタン②で録音モードを終了します。